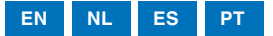

BENZING

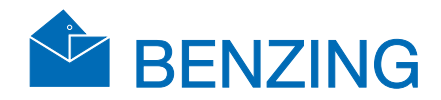

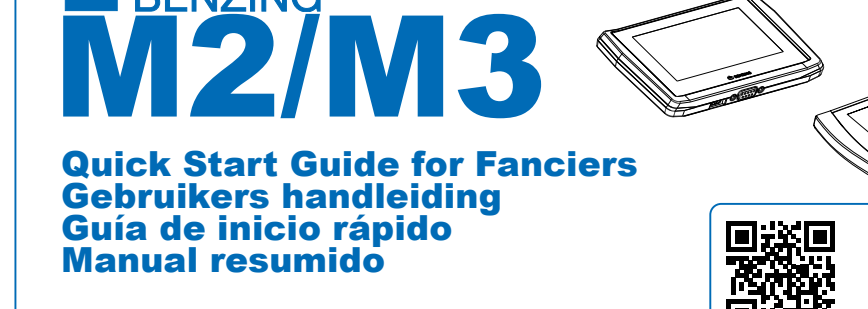

Version | Versie | Versión | Versão 13 - 02/2022

Download the www.benzing.cc/manuals

# Operation I Bediening I Operación I Funcionamento

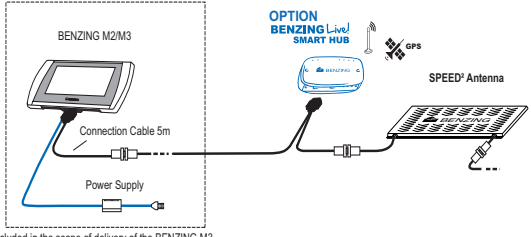

Included in the scope of delivery of the BENZING M3

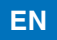

#### Loft Installation:

Connect the BENZING M2/M3 using the fancier cable with the first antenna. Then connect the supplied power supply on the fancier cable with the BENZING M2/M3.

Optionally BENZING Live Smart Hub can be connected. After all devices are connected to each other and the power is connected, the BENZING Live Smart Hub and the BENZING M2/M3 will start. See here the most important information about the connections:

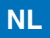

#### Hokinstallatie:

Verbind de BENZING M2/M3 en de ANTENNE met de verbindingskabel. Vervolgens kunt u de voeding aansluiten op de BENZING M2/M3.

Aansluiten van de BENZING Live Smart Hub. Nadat alle apparaten met elkaar zijn verbonden en de stroom is aangesloten, starten de BENZING Live Smart Hub en de BENZING M2/M3 op.

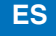

#### Instalación de loft:

Conecte el BENZING M2/M3 usando el cable colombófilo con la primera antena. Luego, conecte la fuente de alimentación suministrada en el cable colombófilo con el BENZING M2/M3.

**Opcionalmente BENZING Live Smart Hub** puede ser conectado. Después de que todos los dispositivos estén conectados entre sí y la alimentación esté conectada, se iniciarán el BENZING Live Smart Hub y el BENZING M2/M3

### PT

#### Instalação no pombal:

Ligue o BENZING M2/M3 com o cabo fornecido à primeira antena. Depois de conectar o cabo pode ligar a fonte de alimentação ao BENZING M2/M3.

Também poderá ligar o BENZING Live Smart Hub. Depois que todos os dispositivos estiverem conectados entre si e a energia estiver conectada, o BEN-ZING Live Smart Hub e o BENZING M2/M3 serão iniciados.

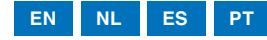

# 🍄 Home Screen I Startscherm I Pantalla de inicio I Ecrã Inicial

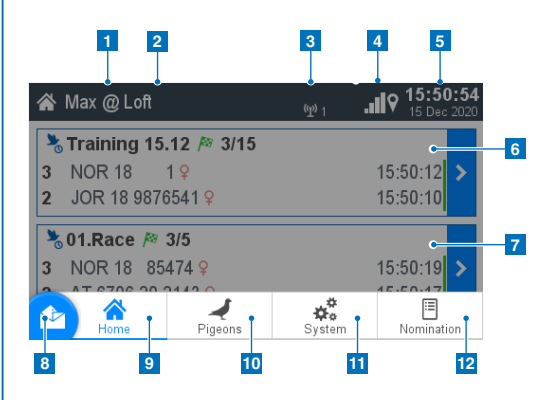

### EN

- Fancier name.
- Indication of whether it was started in the loft/ club.
- 3 Number of connected antennas.
- 4 Symbol for the BENZING Live Smart Hub.
- 5 Current time and date.
- 6 Overview training.
- 7 Overview races.
- 8 Main menu button show/hide.
- 9 Home: Display of races and trainings.
- 10 Pigeon: Display and management of pigeons.
- 11 System: System-Info, settings and antenna test
- Nomination: Pigeon nomination (optional function)

# NL

- 1 Naam liefhebber.
- 2 Indicatie opstart modus in het duivenhok of op de club.
- Aantal aangesloten antenne's.
- 4 Symbool voor de BENZING Live Smart Hub.
- 5 Huidige tijd en datum.
- 6 Overzicht trainingen.
- 7 Overzicht wedvluchten.
- 8 Hoofdmenuknop weergeven/verbergen.
- 9 Home: Vluchtoverzicht Weergave van wedstrijden en trainingen
- 10 Duif: Weergave en beheer van duiven
- 11 Systeem: Systeem-info, Instellingen en antenne test
- 12 Nominatie: nominatie voor duiven

# EN

As soon as the system is supplied with power, the BENZING M2/M3 is starting and displays the home screen.

# NL

Zodra het systeem van stroom wordt voorzien, start de BENZING M2/M3 op naar het startscherm.

# ES

Tan pronto como el sistema recibe alimentación, el BENZING M2/M3 se inicia y muestra la pantalla de inicio.

# PT

Assim que o sistema é alimentado à corrente, vai inicializar e de seguida será exibido o ecrã principal.

### ES

- 1 Nombre del colombófilo.
- 2 Status Palomar/Club.
- 3 Número de antenas conectadas.
- 4 Símbolo para el BENZING Live Smart Hub.
- 5 Hora y fecha actual.
- 6 Información general de entrenamiento.
- 7 Información general de Carreras.
- 8 Botón de inicio Mostrar/Ocultar.
- 9 Inicio: Muestra carreras y entrenamientos.
- 10 Paloma: Muestra y manejo de palomas.
- 11 Sistema: Información del sistema, configuración y prueba de antena.
- 12 Nominación: Muestra el nombre de las palomas nominadas (función opcional).

### ΡΤ

- 1 Nome do Columbófilo.
- 2 Exibe se o dispositivo está ligado no pombal ou na colectividade.
- 3 Número de antenas conectadas.
- 4 Símbolo do BENZING Live Smart Hub.
- 5 Data e Hora actuais.
- 6 Visão Global sobre os Treinos.
- 7 Visão Global sobre os Concursos.
- 8 Botão Home Mostrar / Ocultar
- 9 Home: Exibição de Concursos e Treinos.
- 10 Pombo: Exibição e gestão dos pombos.
- Sistema: Detalhes do sistema, configurações e teste de antena.
- 12 Designados: Pombos designados (opcional).

# Training

EN

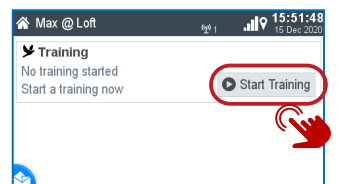

#### Start Training:

The training is started with the button Start Training.

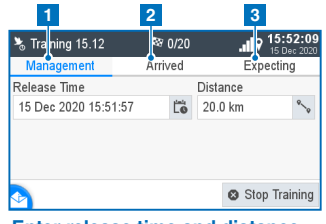

Enter release time and distance: Open training management page. Select date and time. Enter distance in km or miles.

- 1 Management:
- Enter release time and distance. 2 Arrived:
  - Displays arrived pigeons. Expected:
- 3 Displays expected pigeons.

The home button takes you back to the home screen.

# **T** Races

| 😤 Max @ Loft                                                                                              | থু₁ <b>.॥ি 15:50:28</b><br>গু₁ <b>.॥ি 15:50:28</b> |
|----------------------------------------------------------------------------------------------------|----------------------------------------------------|
| Training 15.12 № 3/15           3 NOR 18 1 ♀           2 JOR 18 9876541 ♀                                 | 15:50:12 ><br>15:50:10                             |
| >₀ 01.Race         № 3/5           3         NOR 18         85474 ♀           2         AT 6706 20 2143 ♀ | 15:50:19<br>15:50:17                               |
| 2 AT 6706 20 2143 9                                                                                       | 15:50:17                                           |

#### Start races:

If you tap the button > you can open the race page.

| 4 5             |                           |    | 6                       | 7                       |
|-----------------|---------------------------|----|-------------------------|-------------------------|
| 🧏 01.Race 🔍     | <b> </b> <sup>®</sup> 5/7 |    | ۹h. •                   | 12 59:58<br>16 Dec 2020 |
| Management      | Arrived                   |    | Exp                     | ecting                  |
| 1 🗄 ZA WHK 18   | 201 💡                     |    | 843.1 <del>m</del>      | 12:57:54                |
| 2 B NOR 18 8547 | '4 <del>Q</del>           |    | 842.8 <del>m</del>      | 12:57:58                |
| 3 PS 2018 0302  | 010 <mark>9</mark>        |    | 842.4 <sup>m</sup> /min | 12:58:03                |
| 4 🗄 ZA WHK 18   | 632 <mark>♀</mark>        | CC | 839.9 <u>m</u>          | 12:58:35                |
| DE 5512 18 14   | 20 💡                      | CC | 839.7 <sup>m</sup>      | 12:58:37                |

| 1                 | 2              |               | 3                   |
|-------------------|----------------|---------------|---------------------|
| 🗞 01.Race         | <b>/</b> ≊ 1/5 | <b></b> 19    | 5:51:16<br>Dec 2020 |
| Management        | Arrived        | Expe          | ting                |
| Release Time      |                | Distance      |                     |
| 15 Dec 2020 15:51 | :07            | 100.0 km      | °_0                 |
| Releasepoint      |                |               |                     |
|                   | abc            |               |                     |
|                   |                |               |                     |
|                   | Ö Temp. Eva    | aluate ⁄ 🕅 Ev | valuate             |
|                   |                |               |                     |

#### Note:

After the registration in the club the active races are displayed on the home screen.

| 8               |                 | 9 10         | 11        |
|-----------------|-----------------|--------------|-----------|
| 🇞 01.Race       | <b> </b> ≊ 5/7  |              | 13:00:14  |
| Management      | Arrived         |              | Expecting |
| 1 🗄 ZA WHK 18   | 201 💡           | ≛2           | 12:57:54  |
| 2 🗄 NOR 18 8547 | 74 <del>Q</del> | گ1           | 12:57:58  |
| 3 PS 2018 0302  | 010 💡           | ≥5           | 12:58:03  |
| 4 🗄 ZA WHK 18   | 632 <b>Q</b> C  | C <b>2</b> 3 | 12:58:35  |
| DE 5512 18 14   | 20 º C          | C <b>2</b> 6 | 12:58:37  |

| ſ | 1 Management:<br>Enter release time and distance.                            |
|---|------------------------------------------------------------------------------|
|   | 2 Arrived:                                                                   |
|   | Displays arrived pigeons.                                                    |
|   | 3 Expected:                                                                  |
|   | Displays expected pigeons.                                                   |
|   | 4 Rank                                                                       |
|   | 5 Pigeon Number                                                              |
|   | 6 Speed                                                                      |
|   | 7 Arrival Time                                                               |
|   | 8 Nominated:                                                                 |
|   | Visible when this pigeon was                                                 |
|   | nominated.                                                                   |
|   | 9 Continuous Clocking:                                                       |
|   | the RENZING Live Smart Hub                                                   |
|   | Basketing Order:                                                             |
|   | Shows the basket number of the                                               |
|   | pigeon.                                                                      |
|   | 11 Online State (green bar):                                                 |
|   | Shows up when this bird was sent                                             |
|   |                                                                              |
|   | Speed and basketing number will<br>switch with touching on the arrival list. |

# 🗱 System

| 1<br>✿ Systen | 2              | al.          | 3<br><b>9</b> 12:39:43 25 Feb 2020 |
|---------------|----------------|--------------|------------------------------------|
| System Info   | Settings       | An           | tenna Test                         |
| Sw 1.3b Hw    | 2.1 DE 6       | 15.2 V       | S/N 400088                         |
| Sw 3.5 Hw     | 4.0 81%        | 13.5 V       | S/N 840119<br>0/28                 |
| Sw 2.8 Hw     | Antenna<br>2.0 | S/<br>13.3 V | N 26500431<br>0/2.90 k             |
|               |                |              |                                    |

| 🏟 System         |          | .19 12:41:37<br>25 Feb 2020 |
|------------------|----------|-----------------------------|
| System Info      | Settings | Antenna Test                |
| Device Settings  |          | >                           |
| BENZING Live     |          | >                           |
| Fanciers         |          | >                           |
| Printer Settings |          | >                           |
| stem Logs        |          | >                           |

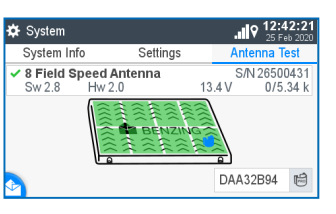

# Antenna Test:

Hold rings over antenna and check on the display.

#### 1 System Info:

Display all on the BENZING M2/M3 connected devices.

#### 2 Settings:

Device settings, BENZING Live, Printer settings, multifancier

#### 3 Antenna Test:

Function test of all connected antennas.

The home button takes you back to the home screen.

# Get Your BENZING Live ID

After you created your BENZING account on www.mypigeons.live. Login and enter the MyPigeons Live Results.

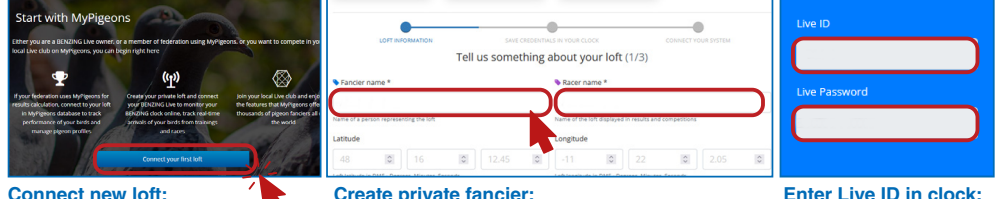

#### Connect new loft:

Click on the Blue button and follow the next steps.

#### Create private fancier:

Create your private fancier with enter your name information and click next.

Enter Live ID in clock: Now you need to enter the Live ID and password you see here into your clock.

#### How to enter the LIVE ID with BENZING M2/M3

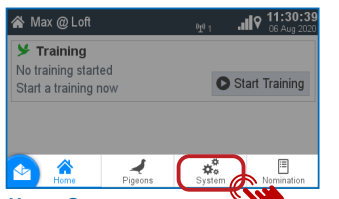

#### Home Screen:

Open the main menu and click on System.

| لive! System > BENZIN | IG Live   |                       | . <b>.</b>  9 | 11:32:48<br>06 Aug 2020 |
|-----------------------|-----------|-----------------------|---------------|-------------------------|
| Live Id<br>123456     | ē         | Password<br>Benzing18 | 63            | ē                       |
|                       | R         |                       |               |                         |
|                       |           |                       |               |                         |
| •                     | $\oslash$ | Cancel                | ✓             | Save                    |

#### **Open keyboard:**

Please press on the button 👳 to open your keyboard.

| 🛱 System                            |                  |                     | 11:31:13<br>05 May 2021 |
|-------------------------------------|------------------|---------------------|-------------------------|
| System Info                         | Settings         | A                   | ntenna Test             |
| Sw 1.6 Hw 2.1                       | DE 15            | 15.                 | S/N 400029              |
| Live Smart Hub 5<br>Sw 4.2 Hw 2.1   | ALogin Da<br>87% | ata Error<br>15.2 V | S/N 850002<br>0/25      |
| Sw 4.2 Hw 2.1                       |                  | 15.2 V              | S/N 850002              |
| VI Field G2 Antenn<br>Sw 1.5 Hw 3.0 | a                | 14.4 V              | S/N 38802300<br>0/155   |

#### System:

Choose the system info tab. You will notice that the BENZING Live is not activated yet.

| Livel | System    | > BEI | VZING | 6 Live |    | î\<br>∎ | <b>119</b> <sup>1</sup> | 5:44:33               |
|-------|-----------|-------|-------|--------|----|---------|-------------------------|-----------------------|
| 0     | <br>12345 | 6     |       |        | -  |         |                         | <ul> <li>✓</li> </ul> |
| 1     | 2         | 3     | 4     | 5      | 6  | 7 8     | ę                       | 0                     |
|       | # '       | /     | (     | )      | 0  | %       |                         | &                     |
|       | *         | _     | =     | +      | -  |         |                         | ×                     |
| á     | abc       |       |       | Spa    | ce |         |                         | ÷.                    |

#### Enter LIVE ID:

Please enter the Live ID you created on www.mypigeons.live and confirm with the green button more information above.

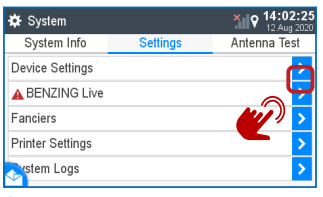

#### System:

Choose the settings tab and select the BENZING Live > option. Note: If there is no Live ID or Password entered, it will show a Login Data Error.

| ل- ive! System > BE | ENZING Liv | e         | eln. | 11:32:4 |
|---------------------|------------|-----------|------|---------|
| Live Id             |            | Password  |      |         |
| 123456              | ÷.         | Benzing18 | 363  | <b></b> |
|                     |            |           | G    |         |
|                     |            |           | Ň    |         |
|                     |            |           |      |         |
| •                   | 0          | Cancel    | ~    | Save    |

#### Check LIVE ID:

Enter your password and confirm. Your LIVE ID and password is displayed. Please press the save button to store your details.

# **Continuous Clocking with BENZING Live Smart Hub**

The BENZING Live Smart Hub is a network node that is also equipped with its own internal memory. If the BENZING clock is separated from the BENZING Live Smart Hub, the BENZING Live Smart Hub will switch to the continuous clocking function and begin to register the arrival of pigeons. This takes about 15 seconds to activate and will store the arrivals up to 6 hours from when the BENZING Clock was disconnected. There are different LED status to show the state of the BENZING Live Smart Hub

| 🗱 System                       |           | al           | <b>11:31:32</b> |  |
|--------------------------------|-----------|--------------|-----------------|--|
| System Info                    | Settings  | Antenna Test |                 |  |
| <ul> <li>BENZING M3</li> </ul> |           | ę            | S/N 400029      |  |
| Sw 1.6 Hw                      | 2.1 DE 15 | 15.3 V       |                 |  |
| Live Smart Hu                  | ıb 5      |              | S/N 850002      |  |
| Sw 4.2 Hw                      | 2.1 81%   | 15.2 V       | 0/88            |  |
| BENZING INN                    |           |              | S/N 850002      |  |
| Sw 4.2 Hw                      | 2.1       | 15.2 V       | J               |  |
| 1 Field G2 An                  | tenna     | S/N          | 138802300       |  |
| Sw 1.5 Hw                      | 3.0       | 14.4 V       | 0/575           |  |

#### LED lights status

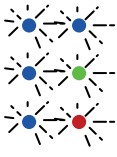

Continous clocking is active System is ok

System is not ok

If a pigeon arrives, an acoustic signal sounds.

In the System Info screen you can see if the continuous clocking function (BENZING INN) is available on your device. The continuous clocking function requires that the latest firmware version of the BENZING Live Smart Hub as well as the BENZING M2/M3.

# **Pigeon Management**

|   | 1             | 2             | 3          |                       |
|---|---------------|---------------|------------|-----------------------|
| Ą | Pigeons       |               | .∎ ♥ 10:4  | <b>7:45</b><br>y 2020 |
| 1 | Vanagement    | Coupled       | Not Couple | d                     |
| 1 | AT 6706 20 21 | 43 💡 BLAU     |            | >                     |
| 2 | AU CHU 18 9   | 135142 💡 GREY |            | >                     |
| 3 | BELG 18 0000  | 007 9 RED     |            | >                     |
| 4 | DE 5512 18 14 | 20 9 YLLW     |            | >                     |
| 5 | ES 5214 18 6  | i3251 💡 PURP  |            | >                     |
| М | 100 10 00765  |               |            | <b>N</b>              |

#### **Register pigeon:**

EN

Ring number: The life ring number is entered here. Sex: Gender selection.

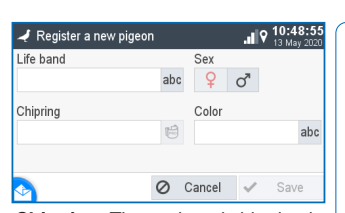

Chip ring: The assigned chip ring is displayed here. Colour: Enter the color of the pigeon here.

#### 1 Management:

Register new pigeons 2 Coupled:

Display of registered pigeons assigned to a chip ring.

#### 3 Not coupled:

Display registered pigeons that are not assigned to a chip ring.

The home button takes you back to the home start screen.

# Basketing without a season map

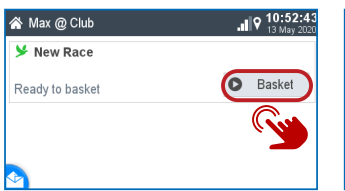

#### Start basketing:

With the button D Basketing you can start the basketing.

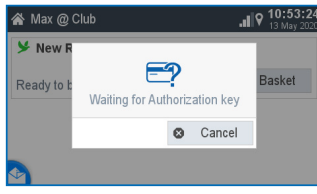

Wait for authorization: Please hold the authorization card supplied with the BENZING ClubSystem antenna.

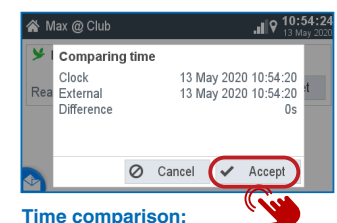

1. Check the time for plausibility. 2. The time comparison must be confirmed with the "Accept" button.

| 0 省      |                     |  |
|----------|---------------------|--|
| Basketed | Nominated           |  |
|          | Number              |  |
| abc)     | <b>-</b> 1 <b>+</b> |  |
| N. N.    |                     |  |
| abc      |                     |  |
|          |                     |  |
|          | 💼 Delete            |  |
|          | abo<br>abc          |  |

#### Management:

- 1. Enter your flight name
- 2. Consecutive race number
- 3. Optionally, you can use one release location

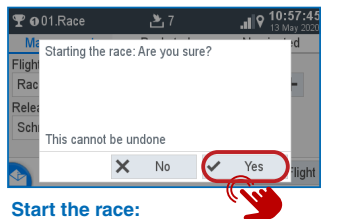

Confirm with < Yes to start the race.

| Ŧ | 01.Race       | 7 🛃       |          | 6:49<br>v 2020 |
|---|---------------|-----------|----------|----------------|
| 1 | Management    | Basketed  | Nominate | d              |
| э | NUK 10 034    | A ¥ NAO   | 10.00.24 | v              |
| 4 | NL 2018 9999  | 10:56:26  | 0        |                |
| 5 | ES 5214 18 6  | 10:56:28  | 0        |                |
| 6 | JOR 18 98765  | 41 💡 SHD  | 10:56:33 | 0              |
| 7 | AT 6706 20 21 | 43 💡 BLAU | 10:56:35 | 0              |
| ¢ |               |           |          |                |

#### **Basketed:**

Now pigeons can be held over the BENZING ClubSystem antenna. These are shown here. With 🖉 pigeons can be basketed out.

| 🏆 0 01.Race          | <b> </b> ≊ 0/7 |              |  |  |
|----------------------|----------------|--------------|--|--|
| Management           | Basketed       | Arrived      |  |  |
| Flightname           |                | Number       |  |  |
| Race                 | ab             | c — 1 +      |  |  |
| Releasepoint         |                |              |  |  |
| Schruns              | ab             | C            |  |  |
|                      |                |              |  |  |
| 👌 🗴 Temp. Evalu      | ate 🖶 Prin     | t 🎤 Evaluate |  |  |
| Evaluation/Printing: |                |              |  |  |

- 1. Temporary evaluation:
- See the next chapter
- 2. Printing: Press the button 🖶 Print to print the basketing list.
- 3. Evaluate: see next chapter

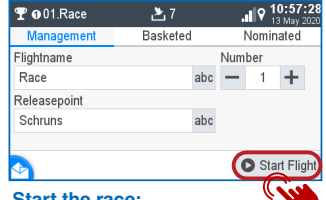

#### Start the race:

With the button D you can start the race and and at the same time the basketing ends.

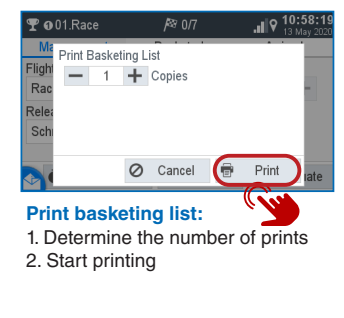

# **T** Evaluation of Races

| 삼 Max @ Club      |        |
|-------------------|--------|
| 🍸 Hotspot 2 🎘 4/6 |        |
| Race is running   |        |
| ⋟ New Race        |        |
| Ready to basket   | Basket |
|                   |        |

#### Management:

Please select the race >, which shall be evaluated.

| Ŧ | Hotspot 2      | <i> </i> ≋ 4/6     | 11:18:49   |
|---|----------------|--------------------|------------|
| 1 | Vanagement     | Basketed           | Arrived    |
| 1 | NL 2018 999999 | )1 <mark>♀</mark>  | 11:16:24.4 |
| 2 | JOR 18 987654  | 1 💡                | 11:16:25.8 |
| 3 | ES 5214 18 63  | 251 <del>Q</del>   | 11:16:29.7 |
| 4 | ZA WHK 18      | 532 <mark>9</mark> | 11:16:31.0 |
|   |                |                    |            |

#### Arrived:

The pigeons that have arrived are displayed here.

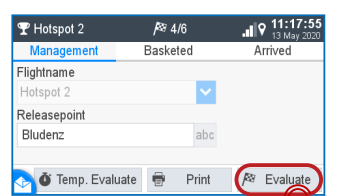

Waiting for Authorization key

Hold the authorization card over the

BENZING ClubSystem antenna.

Cancel

Print

9 16.

/<sup>2</sup>8 Evaluate

#### Management:

- 1. Temporary evaluation.
- 2. Printing.

THotspot 2

Flightname

Releasepoi Bludenz

- 3. Evaluation: Press the
- 🕅 Evaluate button.

🔊 🗴 Temp. Evaluate 🛛 🖶

Waiting for authorization:

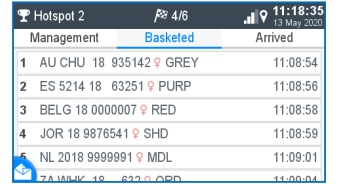

#### Basketed:

Here are the pigeons displayed which have been basketed.

| 🏆 Ho                                  | otspot 2                                     |        | <i> </i> ≊ 4/6 |                  |                             | <b>1:19:53</b><br>3 May 2020 |
|---------------------------------------|----------------------------------------------|--------|----------------|------------------|-----------------------------|------------------------------|
| Ma<br>Flight<br>Hots<br>Relea<br>Bluc | Comparing<br>Clock<br>External<br>Difference | g time | 13 M<br>13 M   | ay 202<br>ay 202 | D 11:19:5<br>D 11:19:5<br>( | 51<br>51<br>0s               |
|                                       |                                              | 0      | Cancel         | ~                | Accept                      | late                         |

#### Time comparison:

 Check the time for plausibility.
 The time comparison must be confirmed with the "Accept" button.

| 🏆 Hotspot 2   | <i> </i> ≊ 4/6 |         | 11:20:18<br>13 May 2020 |  |  |
|---------------|----------------|---------|-------------------------|--|--|
| Management    | Basketed       | Arrived |                         |  |  |
| Flightname    |                |         |                         |  |  |
| Hotspot 2     | ×              |         |                         |  |  |
| Releasepoint  |                |         |                         |  |  |
| Bludenz       | abc            |         |                         |  |  |
|               | _              |         |                         |  |  |
|               | 🖶 Print        | ) 🖻     | Delete                  |  |  |
| Managemer     | nt:            |         |                         |  |  |
| The flight is | evaluated.     |         |                         |  |  |

Press Print to print the evaluation list.

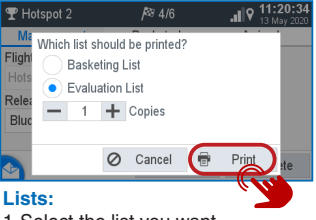

- 1. Select the list you want.
- 2. Determine the number of Printouts
- 3. Start printing.

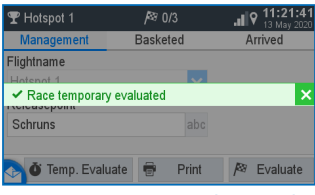

#### **Temporary Evaluation (optional):** Press the button

**O** Evaluate to receive a temporary list of results.

The race is only evaluated in the meantime and the race continues.

# PC Communication (optional)

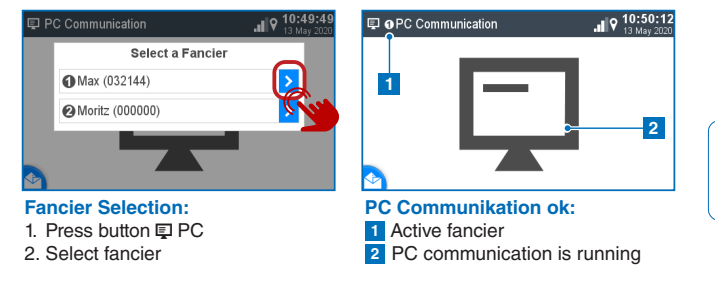

The PC communication is for the transmission of fanciers and pigeon information from the management software.

#### NOTE:

Multifancier mode is only available for BENZING M3.

# 🗚 Operation I Operatie I Operación I Funcionamento

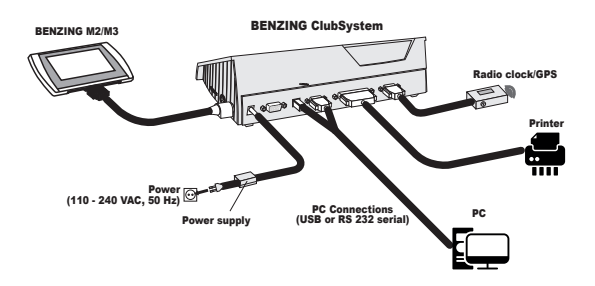

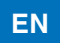

#### **Club installation**

Connect the BENZING M2/M3 to the ClubSystem using a club cable. Check if everyone required components such as printer, PC connection and external time source are connected. Then connect the plug-in power supply to the ClubSystem.

## NL

#### **Club installatie**

Verbind de BENZING M2/M3 met het Clubsysteem met behulp van een clubkabel. Controleer de componenten zoals printer, pc-verbinding en Atoomklok/Gps ontvanger zijn aangesloten. Sluit vervolgens de voedings adapter aan op het Clubsysteem.

# ES

#### Instalación del Club

Conecte el BENZING M2/M3 al ClubSystem con un cable club. Compruebe si todos los componentes necesarios, como la impresora, la conexión de PC y la fuente de tiempo externa, están conectados. Luego conecte el complemento fuente de alimentación al ClubSystem.

# ΡΤ

#### Instalação na Colectividade

Ligue o BENZING M2/M3 ao ClubSystem utilizando o cabo fornecido com o ClubSystem. Verifique se todos os dispositivos estão ligados (impressora, ligação ao PC e o dispositivo de acerto de hora) Depois é só ligar o cabo do transformador ao ClubSystem.

# Time Set in the Clubsystem Menu

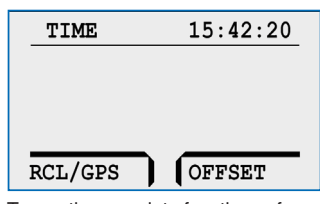

To use the complete functions of the BENZING Live Smart Hub it's necessary to set GPS time in the ClubSystem.

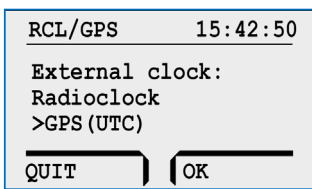

#### **RCL/GPS:**

Select with up and down GPS. Confirm with OK.

| OFFSET     | 15:43:40 |
|------------|----------|
| Time of    | ffset:   |
| Radioclock | +01h     |
| >GPS (UTC) | +01h     |
| QUIT       | OK       |

#### Select Offset:

With left and right you manage the offset. With up and down you choose GPS and RCL.

It's needed that the GPS and RCL offset is set to the same offset.

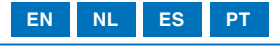

# BENZING MyPigeons.live Website Online

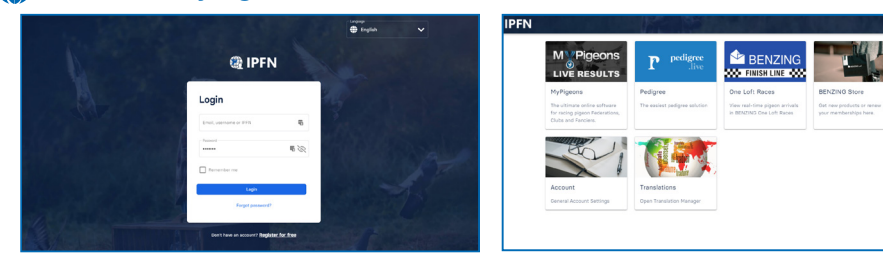

## EN

#### Register and login on the website www.mypigeons.live

You can log in to the website using your Email, username or IPFN and password

- 1 If you have not registered yet, click on "Register for free."
- 2 Enter your data in the window below and click on "Register". You will receive an e-mail with the confirmation. In this email, click the "Verify Email" button to confirm the registration. After logging in, you will be taken to your personal dashboard.

# NL

#### Registreren en inloggen op de website www.mypigeons.live

- U kunt inloggen op de website met uw Email, en wachtwoord of IPFN
- 1 Klik op "Inloggen" en voer de live-ID en het wachtwoord in.
- Als u zich nog niet heeft geregistreerd, klikt u op "Registreren". Voer uw gegevens in het onderstaande venster in en klik op "Registreren". U ontvangt een e-mail met de bevestiging. Klik in deze e-mail op de knop E-mail verifiëren om de registratie te bevestigen. Na het inloggen komt u op uw persoonlijke dashboard.

# ES

#### Regístrese e inicie sesión en el sitio web www.mypigeons.live

Puede iniciar sesión en el sitio web con su Live ID y contraseña o IPFN. Haga clic en "Iniciar sesión" e introduzca el Live ID y la contraseña.

- 1 Si aún no se ha registrado, haga clic en "Registrarse gratis".
- 2 Introduzca sus datos en la ventana de abajo y haga clic en "Registrarse". Recibirá un correo electrónico con la confirmación. En este correo electrónico, haga clic en el botón Verificar correo electrónico para confirmar el registro. Después de iniciar sesión, se le dirigirá a su panel de control personal.

# ΡΤ

#### Registre-se e faça o login no site www.mypigeons.live

Você pode fazer login no site usando seu e-mail, nome de usuário ou IPFN e senha

- Se você ainda não se cadastrou, clique em "Cadastre-se gratuitamente".
- Insira seus dados na janela abaixo e clique em "Registrar". Você receberá um e-mail com a confirmação.
   Neste e-mail, clique no botão "Verificar e-mail" para confirmar o registro. Após o login, você será levado ao seu painel pessoal.

#### Disposal

Directive DEEE 2012/19/EU on electrical- and electronic equipment waste

- Dispose of the package and the end-of-life product in an appropriate recycling facility.
- > Do not discard the product with household waste.
- > Do not burn the product

Gantner I Batloggst Manufact

Gantner Pigeon Systems GmbH Batloggstr. 36, 6780 Schruns Manufactured in Austria

| Technical Features    |                                           |
|-----------------------|-------------------------------------------|
| User feedback         | Multicolour TFT Display with Touchscreen  |
| Interface             | RS485, USB                                |
| Protection Class      | IP50                                      |
| Electric power supply | 10 to 20V DC                              |
| Power consumption     | 6 W at 15 V DC                            |
| Operation temperature | 0°C to +60 °C                             |
| Storago Tomporaturo   | -20°C to +70 °C                           |
| Storage remperature   | 95 % humidity without condensation        |
| l leveire e           | Halogen-free polycarbonate, Aluminium     |
| Housing               | (Only BENZING M3)                         |
| Norms and Standards   | EN 300 220-2, ETSI EN 300 330, EN 62368-1 |
| -                     |                                           |